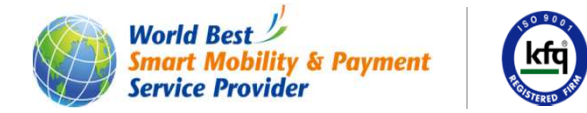

## 휴대용정산기 한국철도공사 역명 초성검색 기능 추가

2016.08

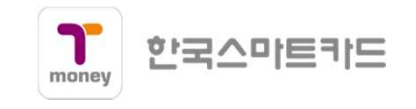

휴대용정산기 무표처리시 역 검색 개선 – 한국철도공사 역명 초성검색 추가 건(1/4)

[ 선의적 무표 승차역 코드 입력 1. 입력 2. 검색 3. 최종하차역 대체 [ 고의적 무표 승차역 코드 입력 1. 입력 2. 검색 3. 최종하차역 대체

2. 검색 선택

1. 서울 메트로 2. 한국철도공사 3. 도시철도공사 4. 인천교통공사

2. 한국철도공사 선택

1. 번호검색 2. 한글검색

1. 번호검색은 기존의 역번호 선택임
2. 한글검색은 한글로 역번호 선택(추가)

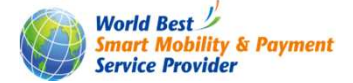

휴대용정산기 무표처리시 역 검색 개선 – 한국철도공사 역명 초성검색 추가 건(2/4)

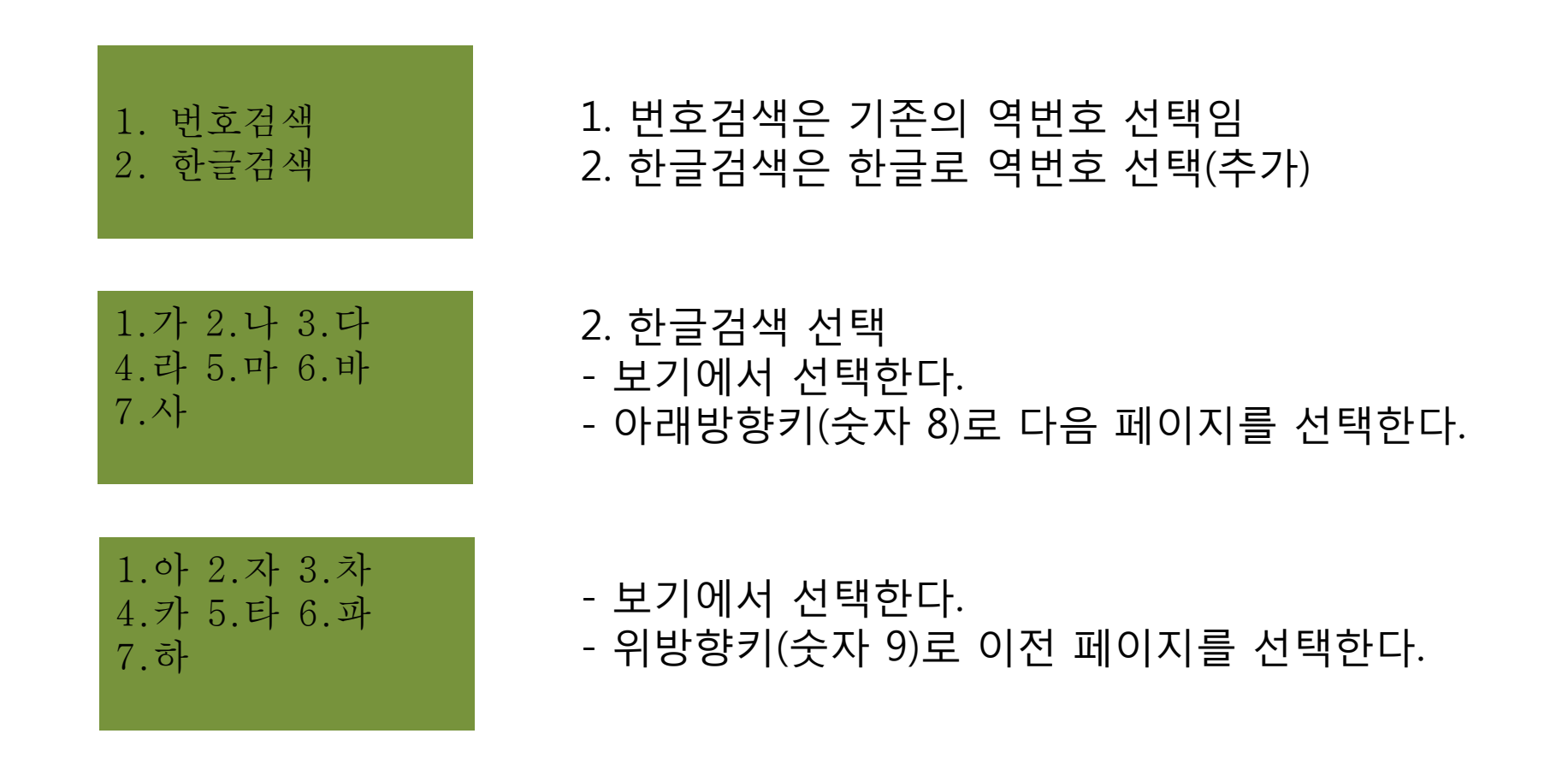

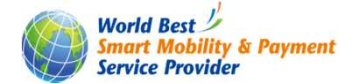

휴대용정산기 무표처리시 역 검색 개선 – 한국철도공사 역명 초성검색 추가 건(3/4)

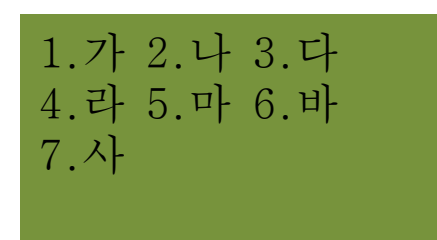

1. 가 를 선택한다.

1.가능 2.가산디지털단지 3.가좌 4.가천대

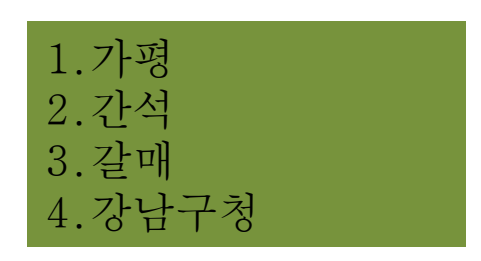

- 번호키로 역명을 선택한다.
  해당하는 번호가 없으면 아래 방향키(숫자 8)로 다음페이지로 넘어간다.
- 번호키로 역명을 선택한다.
- 아래 방향키(숫자 8)로 다음페이지로 넘어간다.
- 위방향키(숫자 9)로 이전 페이지를 선택한다
- 번호키로 역명을 선택한다.

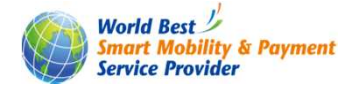

## 휴대용정산기 무표처리시 역 검색 개선 – 한국철도공사 역명 초성검색 추가 건(4/4)

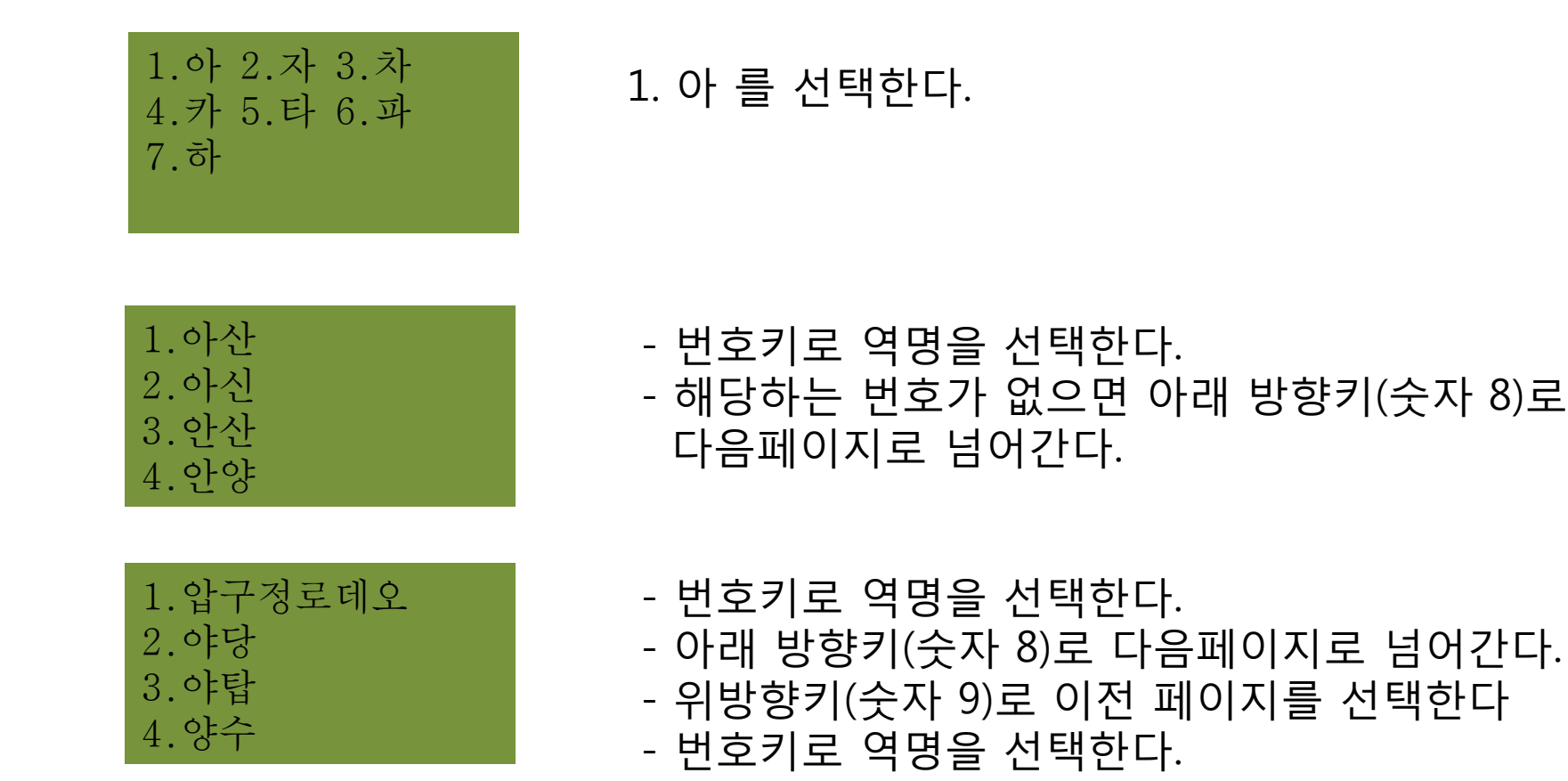

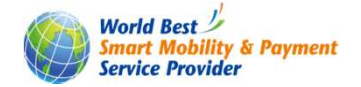